# 02 BILDKORREKTUREN

### 1. TONWERTKORREKTUR

- ✓ Bild- Korrektur- Tonwertkorrektur
- ✓ Schwarz/grau/weiß-Regler verschieben oder
- ✓ Mit Pipette optimale Farbe im Bild aussuchen

Um Belichtungsfehler (zu dunkel oder zu hell) auf Bilder zu korrigieren wendet man die Tonwertkorrektur an. Die digitale Information eines Bildpunktes wird als Tonwert bezeichnet. Der Tonwert ist die Intensität der Farbe von 0 % (=weiß) bis 100 % (=schwarz). In der Histogrammpalette wird die Verteilung der Tonwerte des Bildes grafisch dargestellt.

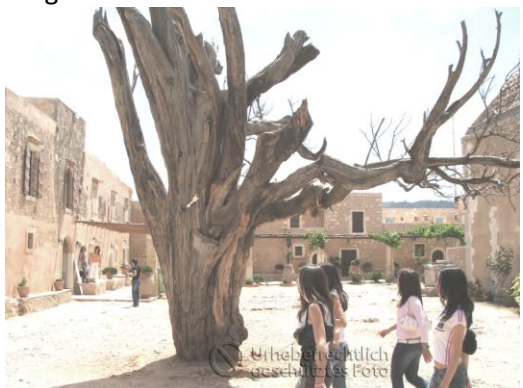

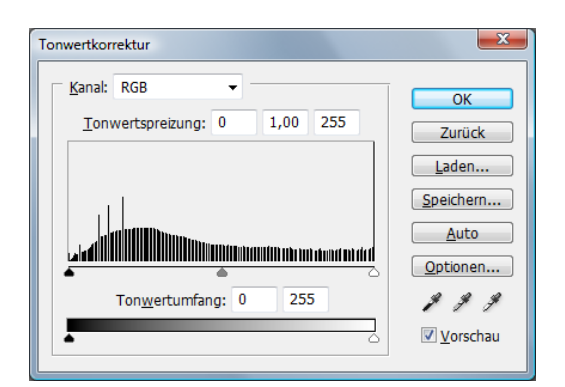

PHOTOSHOP CS5

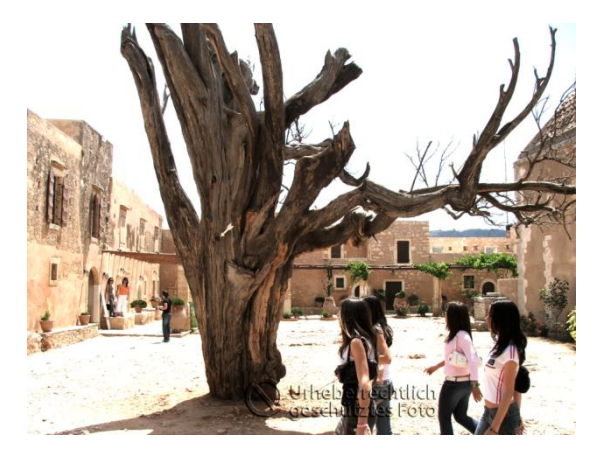

### 2. GRADATIONSKURVE

Entspricht dem gleichen Werkzeug wie Tonwertkorrektur, nur kann sie feiner angewendet werden.

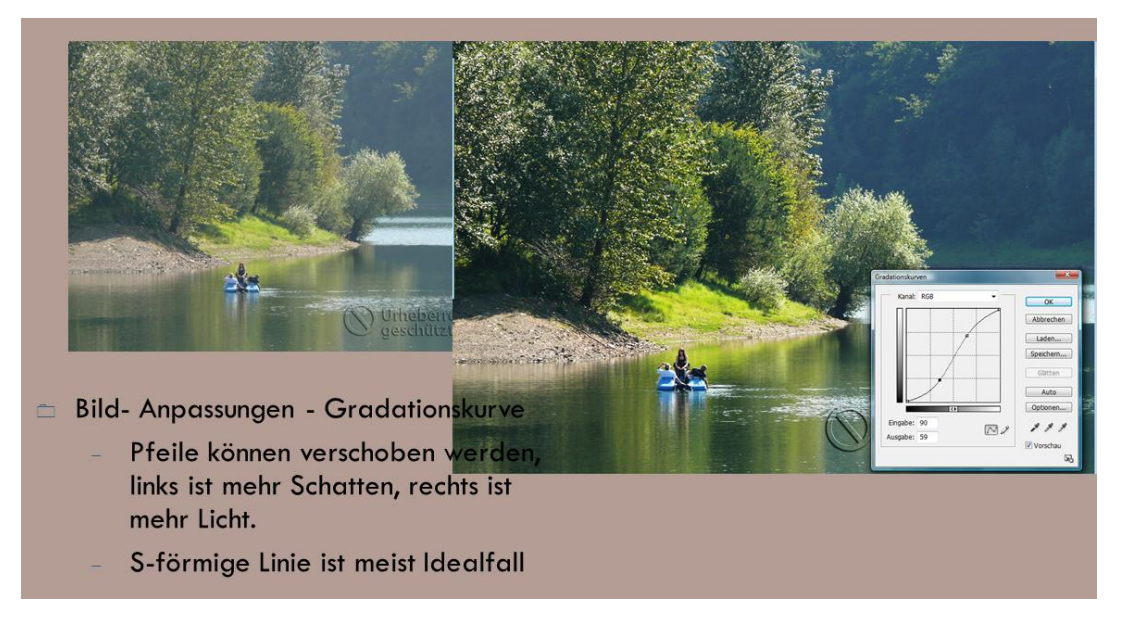

### 3. FARBBALANCE

Damit können Farbstiche eines Photos ausgebessert oder dominante Farben reduziert werden.

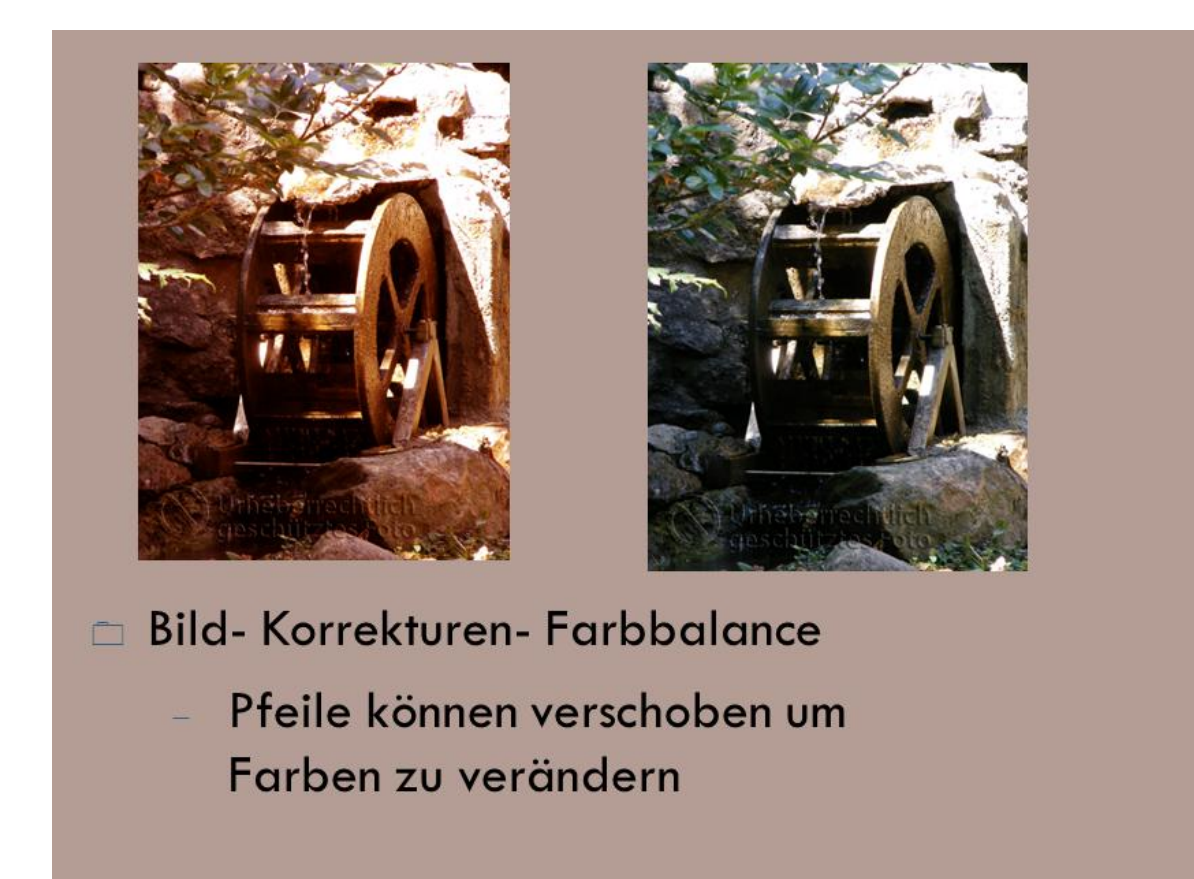

### 4. HELLIGKEIT KONTRAST

©d.fuchs

 2
 O2bildkorrekturen.docx

### 5. FARBTON SÄTTIGUNG

# Bild- Korrektur– Farbton-Sättigung

- Farbton ändern oder
- Sättigung erhöhen

Möchte man nur einen bestimmten Farbton änder zB das Wasser:

- Bearbeiten Blautöne
- Pipettensymbol auf Wasser
- Pipette+
- Farbton oder Sättigung verändern
- Durch Verschieben der Regler kann das Farbspektrum f
  ür die neue Farbe vergr
  ö
  ßert werden.

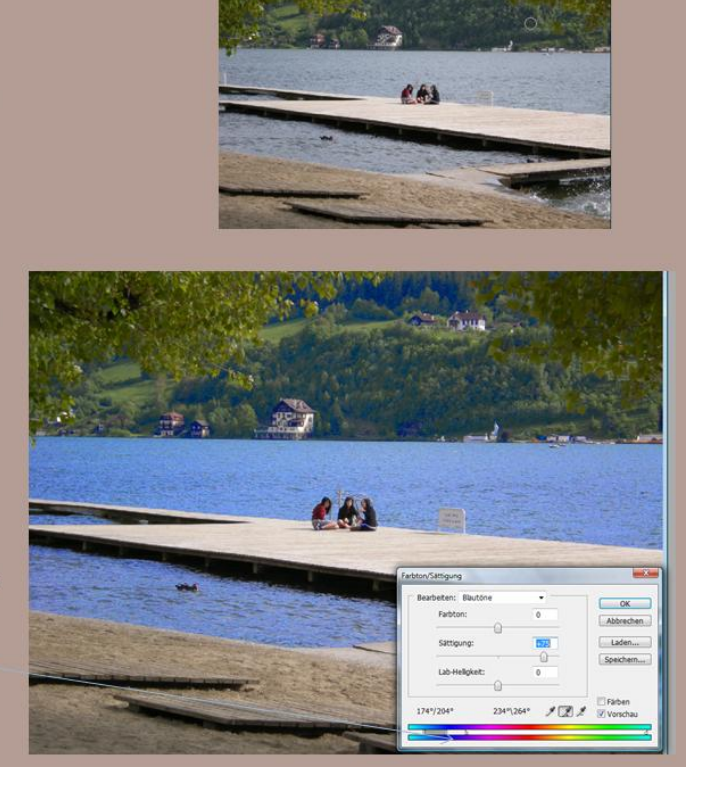

### 6. DYNAMIK

### 🗆 Bild- Korrektur– Dynamik

Möchte man vermeiden, dass Bildteile zu viel Farbsättigung erhalten, wählt man statt dem Menü Farbton/Sättigung das Menü Dynamik.

Bei dieser Funktion werden nur Pixel mit wenig Sättigung verändert, alle anderen bleiben unverändert. Auch Hauttöne bleiben besser geschützt vor Übersättigung.

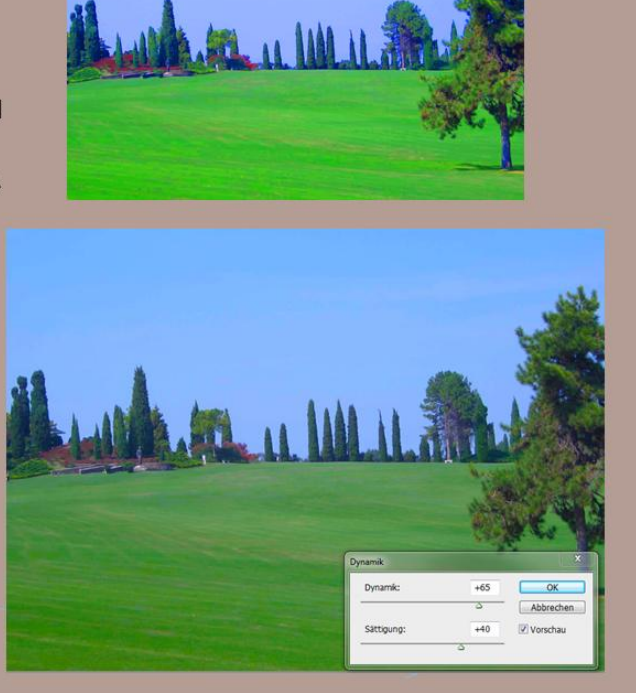

### 3 02bildkorrekturen.docx ©d.fuchs

### 7. BILDER KOLORIEREN, EINFÄRBEN ZB SEPIA

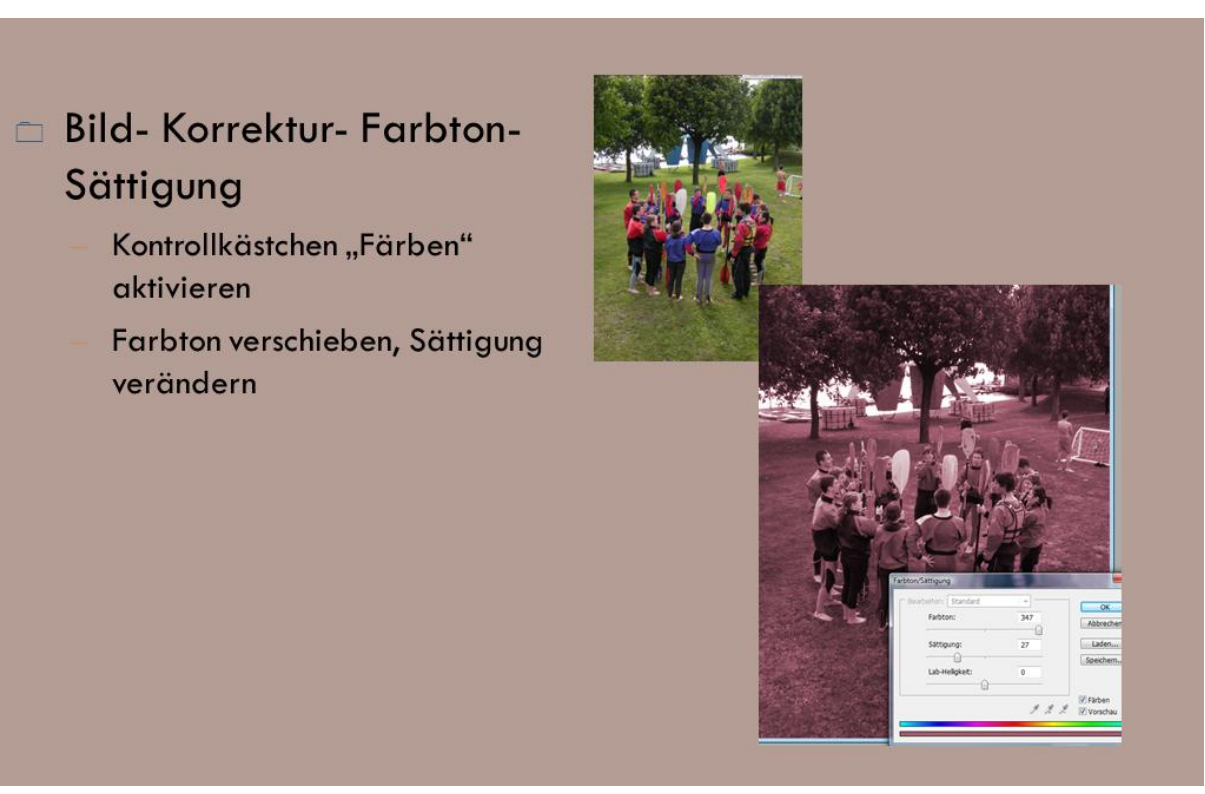

Mit dem Menüpunkt Bild-Anpassen-Variationen bekommt man auf einem Bild verschiedene Varianten der Farbton/Sättigung-Einstellungen und kann so bessere Vergleich anstellen und eine Auswahl treffen.

### 8. DIE WERKZEUGE NACHBELICHTER, ABWEDLER, SCHWAMM

Möchte man nur einzelne Bildteile bearbeiten, so verwendet man diese Werkzeuge. Es kann dazu die Pinselgröße des Werkzeuges genau eingestellt werden.

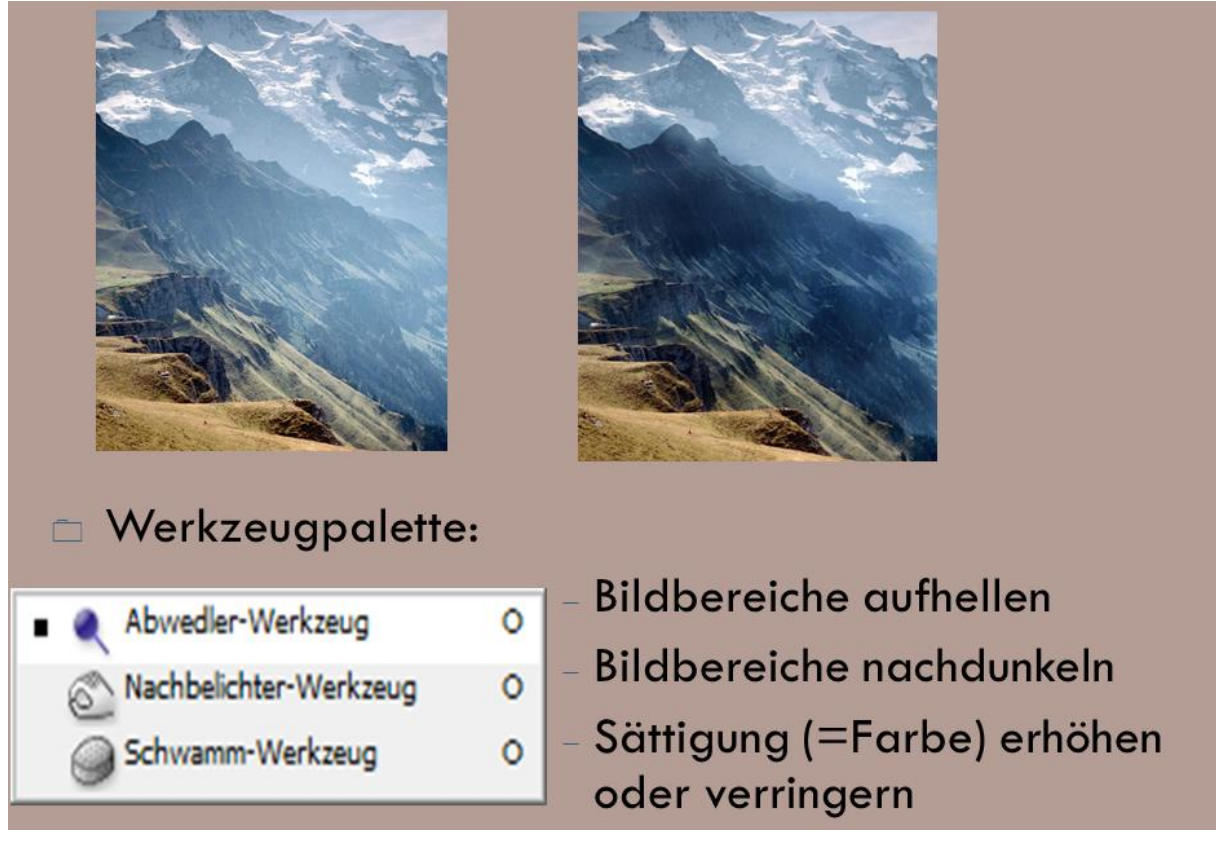

### 9. DIE WERKZEUGE SCHARF- WEICHZEICHNER

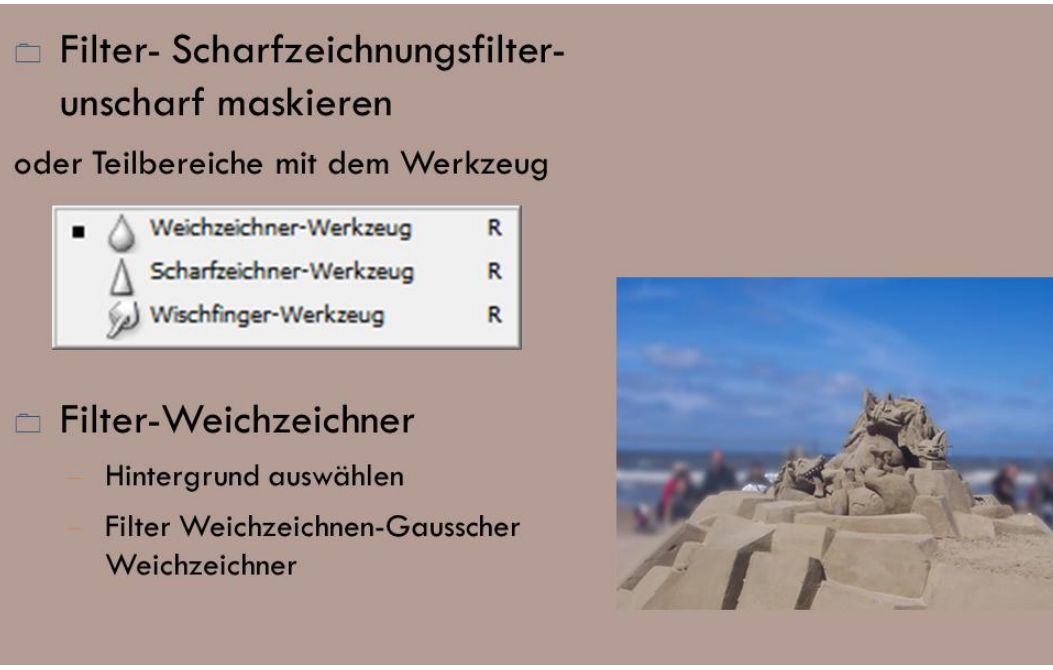

Bilder, die unscharf fotografiert wurden, können mit dem Filter Scharfzeichnungsfilter – unscharf maskieren korrigiert werden.

Nur einzelne Bildausschnitte können mit dem Werkzeug Scharf- Weichzeichner verändert werden.

Bei Bildcollagen wirken harte Kanten oft sehr unrealistisch, da sie mit dem Hintergrund keine Einheit bilden. Der Weichzeichner mildert diese scharfen Kanten.

Das Weichzeichenwerkzeug eignet sich sehr gut für Porträts um die Haut zu glätten (=Make-Up-Effekt)

### **10. STAUB UND KRATZER ENTFERNEN**

- Menü-Filter-Störungsfilter-Staub und Kratzer
  - Radius erhöhen
  - Schwellenwert erhöhen

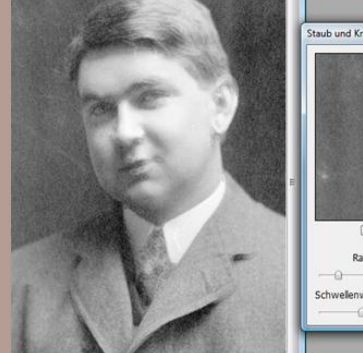

22

6 02bildkorrekturen.docx ©d.fuchs

### 11. SCHADHAFTE BILDTEILE AUSBESSERN – INHALTSSENSITIVE FÜLLEN

## Damit entfernt man unerwünschte Bildteile.

- Bildteil mit dem
   Lassowerkzeug auswählen
- BEARBEITEN-FLÄCHE FÜLLEN
- Im Listenfeld VERWENDEN den Eintrag INHALTSSENSITIV wählen

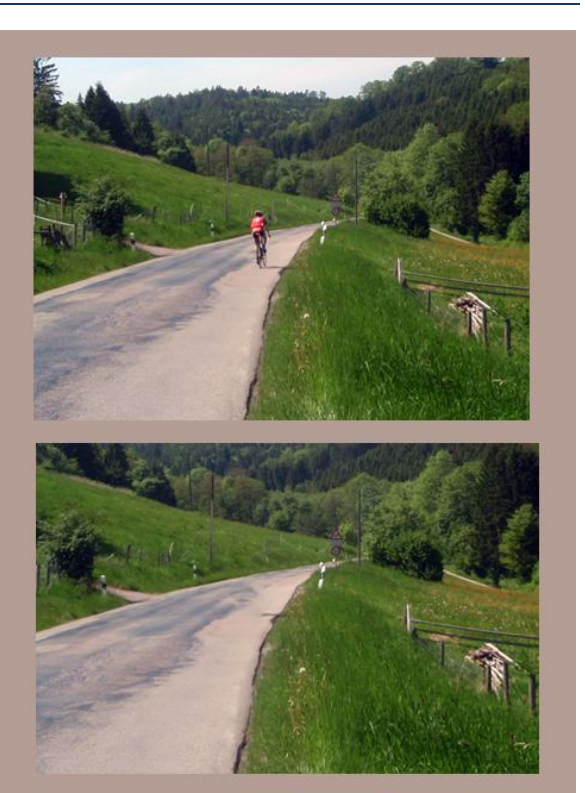

### 12. SCHADHAFTE BILDTEILE AUSBESSERN - DER REPARATURPINSEL

# <section-header><list-item><list-item><list-item><list-item>

Der Reparaturpinsel repariert Bildausschnitte und passt die neue Fläche dabei an die Beleuchtung und Schattierung der Zielstelle an.

7 02bildkorrekturen.docx ©d.fuchs

Dieses Werkzeug wird auch verwendet um einen Teil eines Bildes in ein anderes zu duplizieren

### 13. SCHADHAFTE BILDTEILE AUSBESSERN – DER BEREICHSREPARATURPINSEL

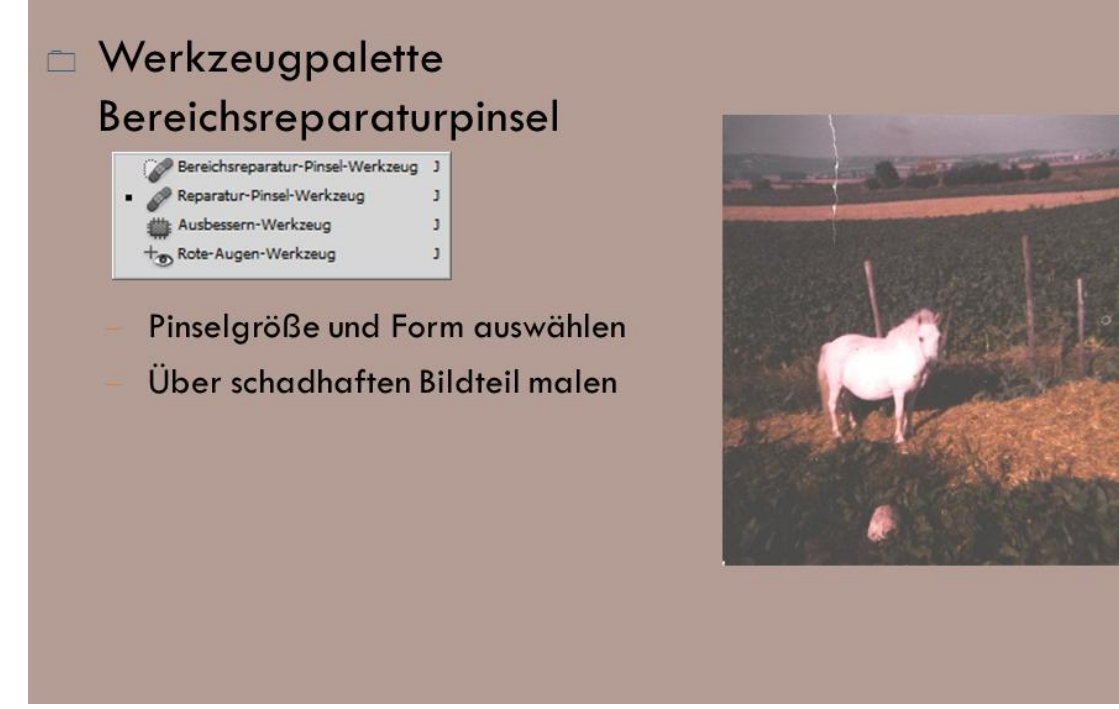

Der Bereichsreparaturpinsel ersetzt die schadhaften Bildteile mit benachbarte Pixel.

### 14. SCHADHAFTE BILDTEILE AUSBESSERN – DAS AUSBESSERWERKZEUG

| <ul> <li>Bereichsreparatur-Pinsel-Werkzeug</li> <li>Reparatur-Pinsel-Werkzeug</li> <li>Ausbessern-Werkzeug</li> <li>Tote-Augen-Werkzeug</li> <li>Bildbereich</li> <li>Platziere den Mauszeiger in die</li> </ul> |  |
|----------------------------------------------------------------------------------------------------|--|
| Auswahl<br>Verschiebe den Rahmen in einen                                                                                                    |  |
| Bereich, mit dessen Pixel die<br>Auswahl aufgefüllt werden soll.                                                                                                    |  |

### **15. DER KOPIERSTEMPEL**

Mit dem Kopierstempel lassen sich störende Elemente des Bildes entfernen oder durch ein Muster ersetzen. Es können auch Teile eines Bildes dupliziert werden, siehe Bild mit Kaktus.

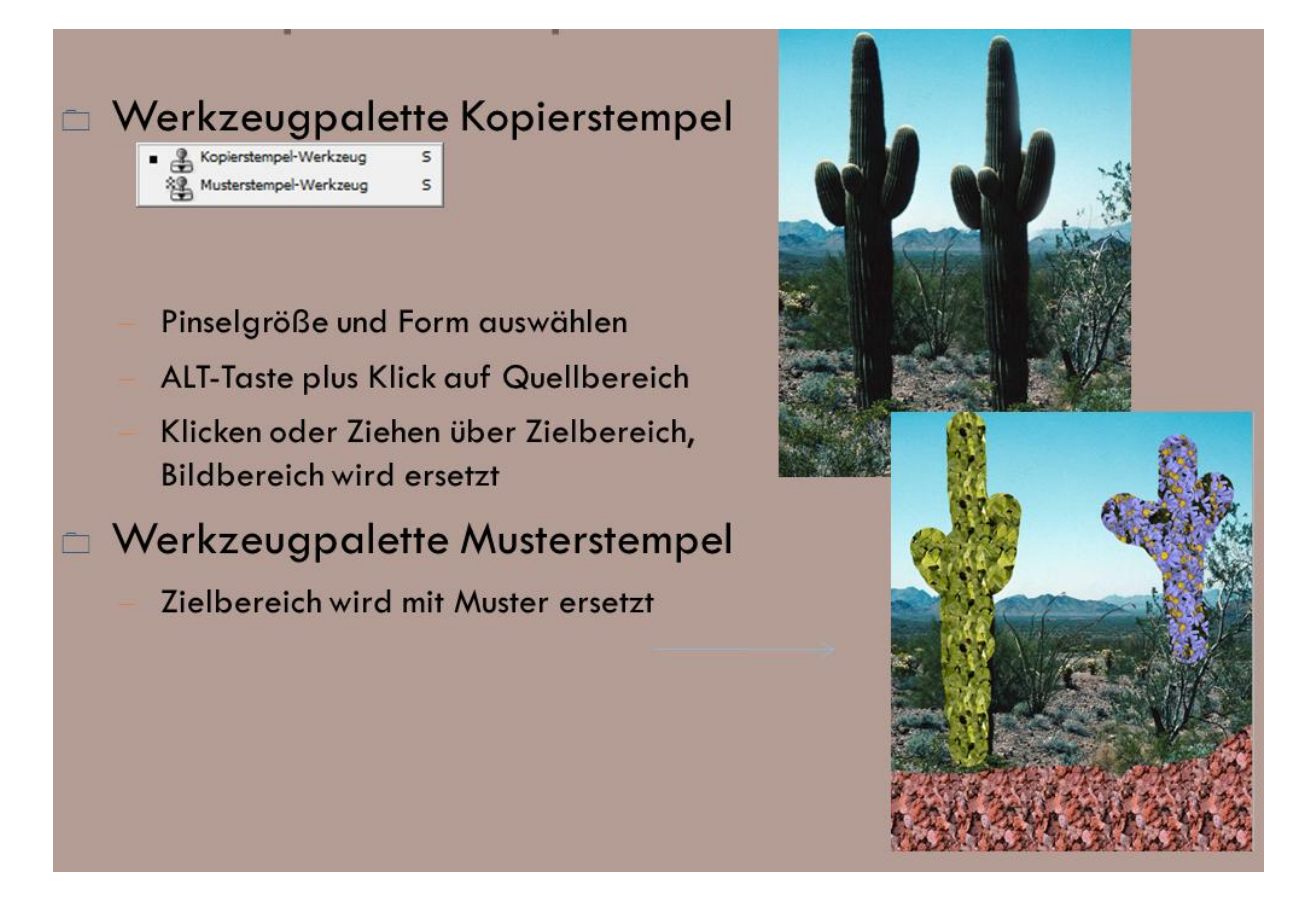

### 16. ROTE AUGEN

Wichtig beim Retuschieren von Roten Augen ist, dass der Reflexionspunkt (weiße Punkt) erhalten bleibt.

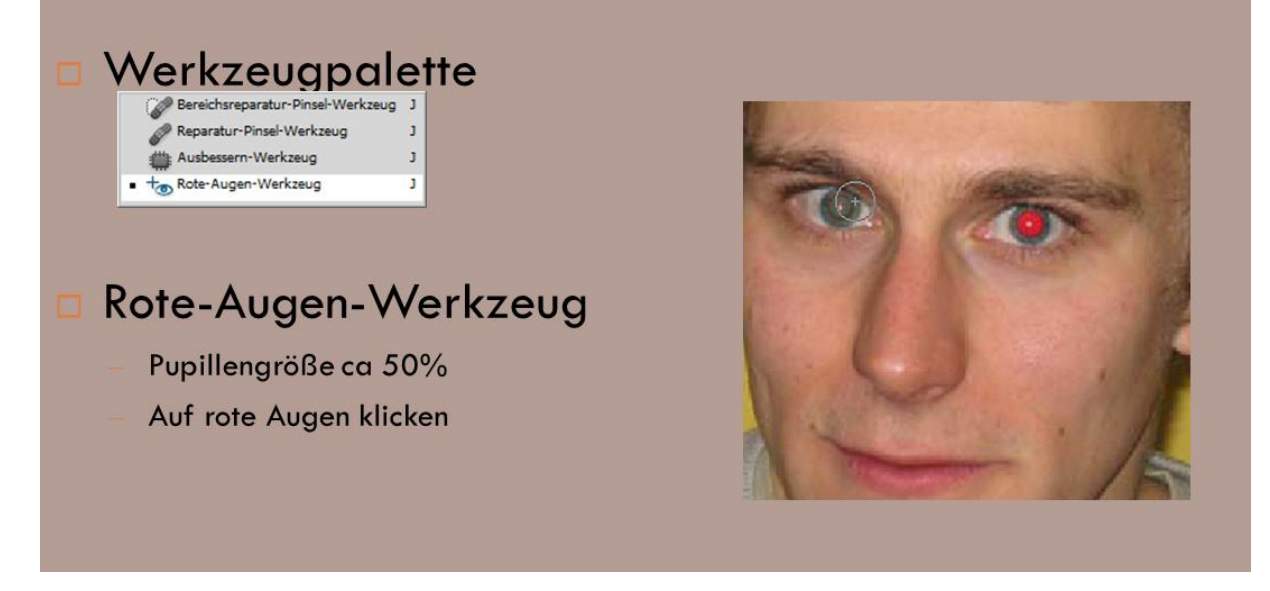